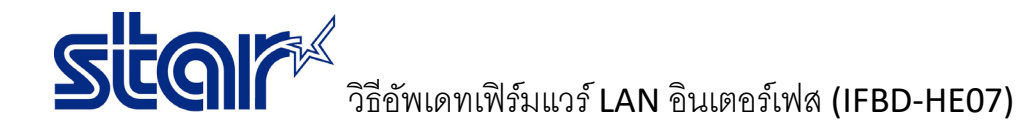

- \*เชื่อมต่อเครื่องพิมพ์ผ่าน LAN อินเตอร์เฟส และ ใช้สาย LAN
- \*Self-test เพื่อตรวจสอบว่าเครื่องพิมพ์ได้รับ IP Address หรือไม่
- \*วิธีทำนี้ใช้ได้เฉพาะบน Windows 7 เท่านั้น

## 1. เข้าไปในโฟลเดอร์ firmware โดยเข้าผ่าน command prompt (พิมพ์ CMD ในช่อง Run ของ PC)

| IFBD-HE0708_V512-b200 |                                                                                                    |                  |                  |          |  |  |
|-----------------------|----------------------------------------------------------------------------------------------------|------------------|------------------|----------|--|--|
|                       | Name                                                                                                    | Date modified    | Туре             | Size     |  |  |
| 12-<br>nu<br>I        | HE07_V512(NIC_MAIN).bin                                                                                                    | 26/10/2564 13:51 | BIN File         | 2,805 KB |  |  |
|                       | HE7_V200(NIC_BOOT).btl                                                                                                    | 26/10/2564 13:51 | BTL File         | 129 KB   |  |  |
|                       | Readme_IFBD-HE07_V512                                                                                                    | 26/10/2564 13:51 | Text Document    | 4 KB     |  |  |
|                       | ROM_History_for_IFBD-HE07_V512                                                                                                    | 26/10/2564 13:51 | Microsoft Word 9 | 94 KB    |  |  |
|                       | Command Prompt<br>Microsoft Windows [Version 10.0.19044.1645]<br>(c) Microsoft Corporation. All rights reserved.<br>C:\Users\User>cd desktop<br>C:\Users\User\Desktop>cd IFBD-HE0708_V512-b200<br>C:\Users\User\Desktop\IFBD-HE0708_V512-b200> |                  |                  |          |  |  |
|                       |                                                                                                    |                  |                  |          |  |  |

2. พิมพ์ตามคำสั่ง ดังต่อไปนี้ที่ละคำสั่ง หรือ ดูตัวอย่างจากภาพทางขวา

| > พิมพ์ 'ftp IP Printer'                                                             | c:\;                     |
|--------------------------------------------------------------------------------------|--------------------------|
| > Username : root<br>> Password : public<br>> พิมพ์ 'cd firmware'                    | Cor<br>22(<br>Use        |
| > พิมพ์ 'pwd'                                                                        | 331<br>Pas<br>23(        |
| > พมพ์ 'bin'<br>> พิมพ์ 'put HE7_V512(NIC_MAIN).bin'                                 | f†p<br>250               |
| ถ้าอัพดเดทเสร็จสิ้นจะโชว์ตามด้านล่าง                                                 | ftp<br>257               |
| 200 PORT command Ok.<br>150 About to open data connection.<br>226 Transfer complete. | f†p<br>200               |
| และรอจนเครื่องพิมพ์มีเสียง                                                           | ftp<br>200<br>150<br>220 |
| > พิมพ์ 'quit'                                                                       | (wa                      |
|                                                                                      | ftp                      |
|                                                                                      |                          |

## c:\>ftp 192.168.10.1

Connected to 192.168.10.1. 220 Star IFBD-HE07/08 FTP Server. User (192.168.10.1:(none)): root 331 User root OK, send password. Password:\*\*\*\*\*\* 230 Password OK.

ftp> cd firmware 250 Directory is changed

ftp> pwd 257 "/firmware" is current directory

ftp> bin 200 Type set to I.

ftp> put HE7\_V512(NIC\_MAIN).bin 200 PORT command Ok. 150 About to open data connection. 226 Transfer complete.

(wait for printer reset)

ftp> quit